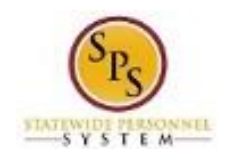

## DHMH Time Entry (Manager Job Aid): Enter Approved On Call Hours for an Employee

Use this procedure to enter approved on call time and rate on the timesheet for an employee that you supervise. On call details are entered on the timesheet for the first day of the pay period. The employee's pay is calculated accordingly.

On Call entries must be made on the timesheet **prior to the submission of the timesheet**. **Procedure:** 

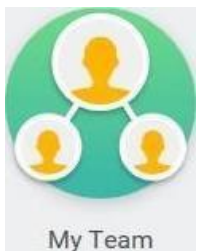

1. Click the My Team

worklet.

2. Find the employee's name, then click the Related Actions and Preview <sup>employee's</sup> icon next to the employee's name.

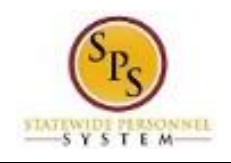

My Team Worklet

| Actions                  | View                                                              | 0           |                                                                                                    |                                                                   |
|--------------------------|-------------------------------------------------------------------|-------------|----------------------------------------------------------------------------------------------------|-------------------------------------------------------------------|
| Terminate                |                                                                   |             | My Org Chart                                                                                                    |                                                                   |
| Business Title Change    | Actions                                                           |             | Worker James Game<br>(FTT1039)                                                                                               | r 🖾 🗄                                                             |
| ,                        | Job Change<br>Personal Data<br>Talent                             | >           | View Team CC                                                                                                    | ontact                                                            |
|                          | Time and Leave                                                    | *<          | Enter Time for Worker                                                                                                    | k Address                                                         |
|                          | Worker History<br>Favorite<br>Integration IDs<br>Security Profile | ><br>><br>> | Review Time by Week for Worker<br>Submit Time<br>View Time Calendar<br>Enter Time Off<br>View Time Off<br>View Leave Results | 300 McMullen<br>vay SW<br>Jerland, MD 21502<br>d States of<br>ica |
| James Garner (FTT1039) 🚥 |                                                                   |             | Assign Work Schedule                                                                                                    |                                                                   |
|                          |                                                                   |             | Organization DPSCS - WC<br>6                                                                                                 | l 12-8 Lieutenant Un                                              |

3. In the menu, hover over Time and Leave and then click the Enter Time for Worker hyperlink.

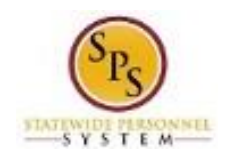

## Enter Time for Worker

| Enter Time for Worker                    |  |
|------------------------------------------|--|
| Worker * X James Garner - F<br>(FTT1039) |  |
| Date * 03 / 02 / 2016                    |  |
|                                          |  |
|                                          |  |
|                                          |  |
|                                          |  |
|                                          |  |
|                                          |  |
|                                          |  |
|                                          |  |
|                                          |  |
| OK Cancel                                |  |

4. In the Date field, enter or select a date for which you want to report on call duty for the employee.

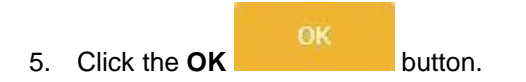

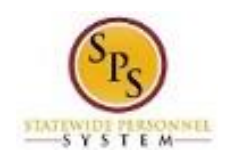

## **Enter Time for Worker**

| Enter                | Time for Worker James Ga | rner - F (FTT1039) 🚥 |          |                      |                  |          |
|----------------------|--------------------------|----------------------|----------|----------------------|------------------|----------|
| al Hours 0<br>ek May | y 25 - 31, 2016          |                      | Wed<br>0 | Thu Fri Sat<br>0 0 0 | Sun Mon T<br>0 0 | iue<br>0 |
| Previous Weeł        | K Next Week              |                      |          |                      |                  |          |
| • Wed,<br>1 items    | 5/25                     |                      |          |                      | Ŷ                |          |
| O                    | *Time Type               | Time Off Reason      | In       | Out                  |                  |          |
| Θ                    | X On Call                |                      |          |                      |                  |          |
| <                    |                          |                      |          |                      | >                |          |
|                      |                          |                      |          |                      |                  |          |
| 🕑 Thu, S             | 5/26                     |                      |          |                      |                  |          |
| ✓ Thu, 5<br>0 items  | 5/26                     |                      |          |                      | Ŷ                |          |
| ✓ Thu, 5<br>0 items  | 5/26<br>*Time Type       | Time Off Reason      | In       | Out                  | 9                |          |

- 6. On the timesheet, click the Add Row et icon on the first day of the pay period (Wednesday).
- 7. Then, complete the following fields:
  - a) Time Type: Select category Time Entry Codes and then select On Call.
  - b) **Quantity:** Type "1" in the **Quantity** field.
  - c) Worktags: the prompt to select DHMH: On Call Rate and then select the appropriate rate of pay.
- 8. When you are finished entering the on call pay, click the

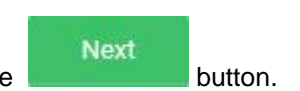

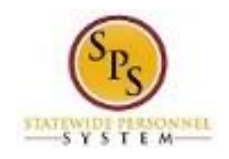

## Enter Time for Worker Confirmation Page

| Daily Tota  | als | Week Totals          |    |
|-------------|-----|----------------------|----|
| Wednesday   | 8   | Regular Hours        | 40 |
| Thursday    | 8   | Comp Earned          | 0  |
| Friday      | 8   | Additional Job Hours | 0  |
| Saturday    | 0   | Holiday/Emergency    | 0  |
| Sunday      | 0   | Time Off             | 0  |
| Monday      | 8   | Shift Diff           | 0  |
| Tuesday     | 8   | Overtime             | 0  |
| Total Hours | 40  | Total Paid Hours     | 40 |
|             |     |                      |    |

9. Review the Daily and Week Totals.

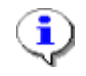

**Information**: The entries that you made on the timesheet are not reflected in the Daily or Week totals sections. However, the appropriate payment will be calculated based for payroll for the employee.

|                    | Save            |         |
|--------------------|-----------------|---------|
| 10. Click the Save | Constant of the | button. |

IMPORTANT: You'll lose the time you just entered if you leave this page without saving.

11. The System Task is complete.